# Import DC Amendments to issuance after 19.11.2018

To amend goods description, documents required and/or additional conditions, select Narrative Text. You will then be presented with three "radio buttons" were none will be the defaulted choice.

# **Options under Narrative Text:**

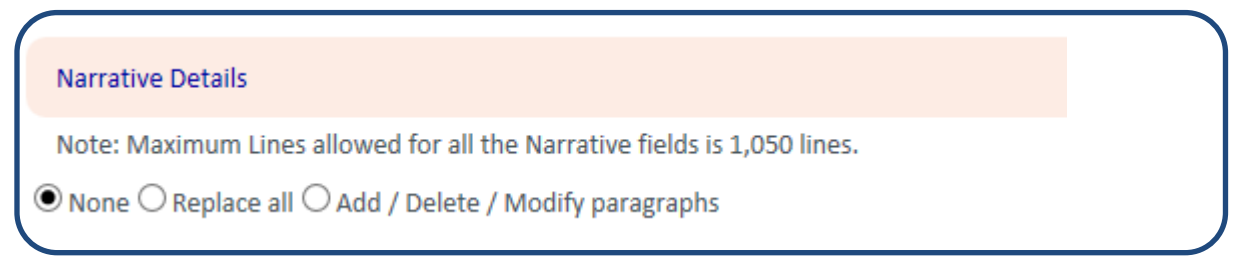

**None**: Latest version is protected and to be kept like that if there are no changes in the amendment for the specific section shown: Goods Description, Amend Additional Documents or Additional Conditions.

**Replace All**: Use this option if you want to replace the entire narrative field with a new version.

Add / Delete / Modify paragraphs: Use this option if you want to add or delete specific paragraphs in the existing narrative.

The above definitions are valid for Goods Descriptions, Additional Documents and Additional Conditions under Narrative Text. For detailed examples, please see:

| Goods Descriptions:    | page 2 - 7   |
|------------------------|--------------|
| Additional Documents:  | page 7 - 12  |
| Additional Conditions: | page 12 - 16 |

# Amendment to Goods Description

# **Replace All**

If selecting **Replace All**: The main narrative field, e.g. Goods Description Replace Latest version is enabled to allow modification of the text.

#### Example:

Below is the existing goods description that needs to be replaced

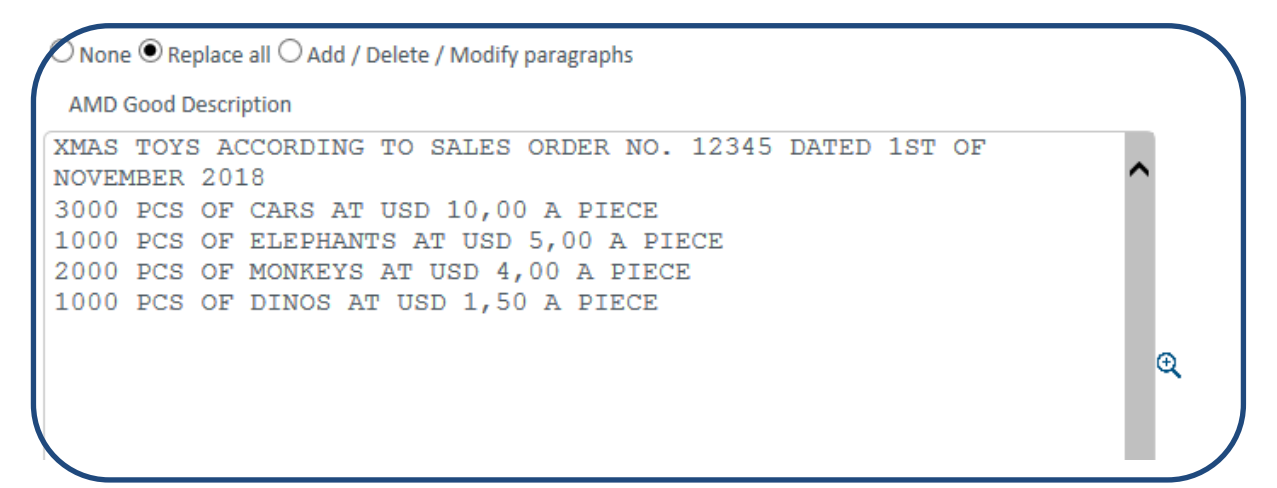

#### Updated goods description

| ( |                                                                                                    |   |
|---|----------------------------------------------------------------------------------------------------|---|
|   | AMD Good Description                                                                                                    |   |
|   | XMAS TOYS ACCORDING TO SALES ORDER NO. 12345 DATED 1ST OF<br>NOVEMBER 2018 AND REVISED SALES ORDER DATED 10TH OF NOVEMBER 2018<br>4000 PCS OF CARS AT USD 9,50 A PIECE<br>1200 PCS OF ELEPHANTS AT USD 5,00 A PIECE<br>2500 PCS OF MONKEYS AT USD 2,00 A PIECE<br>1000 PCS OF DINOS AT USD 1,50 A PIECE<br>500 PCS OF HORSES AT USD 0,50 A PIECE |   |
|   |                                                                                                    | Ð |

To check the inserted, click the Compare combo box

| Field Name            | Previous Value                                                                                                    | New Value                                                                                                    |
|-----------------------|----------------------------------------------------------------------------------------------------|----------------------------------------------------------------------------------------------------|
| AMD Good Description: | XMAS TOYS ACCORDING TO SALES ORDER NO. 12345 DATED 1ST OF<br>NOVEMBER 2018<br>3000 PCS OF CARS AT USD 10,00 A PIECE<br>1000 PCS OF ELEPHANTS AT USD 5,00 A PIECE<br>2000 PCS OF MONKEYS AT USD 4,00 A PIECE<br>1000 PCS OF DINOS AT USD 1,50 A PIECE | XMAS TOYS ACCORDING TO SALES ORDER NO. 1234<br>DATED 1ST OF NOVEMBER 2018 AND REVISED SALES<br>ORDER DATED 10TH OF NOVEMBER 2018<br>4000 PCS OF CARS AT USD 9,50 A PIECE<br>1200 PCS OF ELEPHANTS AT USD 5,00 A PIECE<br>2500 PCS OF MONKEYS AT USD 1,50 A PIECE<br>1000 PCS OF HORSES AT USD 1,50 A PIECE |

#### Add / Delete Modify paragraphs

- ✓ The main narrative field, e.g. Goods Description Replace/Latest version is protected
- ✓ The add/delete field e.g. Goods Description Add / Delete is available

By selecting ADD/Delete/Modify paragraphs, a new window for editing/adding new instructions to the LC opens.

#### Example add new paragraph

Below is the description of goods, including all amendments as presented in the amendment.

AMD Good Description XMAS TOYS ACCORDING TO SALES ORDER NO. 12345 DATED 1ST OF NOVEMBER 2018 3000 PCS OF CARS AT USD 10,00 A PIECE 1000 PCS OF ELEPHANTS AT USD 5,00 A PIECE 2000 PCS OF MONKEYS AT USD 4,00 A PIECE 1000 PCS OF DINOS AT USD 1,50 A PIECE

Any text added to the window below will also be added to the Goods Description

Add the following New paragraph (s): 1500 HORSES AT USD 0,50 A PIECE

# Choose Compare to validate that the information is correctly updated

| Current Transaction: | Import D       | C Amendment                              | Transaction No: | 0 |
|----------------------|----------------|------------------------------------------|-----------------|---|
| Field Name           | Previous Value | New Value                                |                 |   |
| ADD/DEL goods desc:  |                | /ADD/<br>1500 HORSES AT USD 0,50 A PIECE |                 |   |
|                      |                |                                          |                 |   |

# Example replace selected paragraph

Select line in the current goods description that you want to replace and choose "Replace selected paragraph".

| 1000 PCS      | S OF DI     | INOS A  | T USD | 1,50 | A | PIECE  |            |          |    |  |   |
|---------------|-------------|---------|-------|------|---|--------|------------|----------|----|--|---|
|               |             |         |       |      |   |        |            |          |    |  | Ð |
|               |             |         |       |      |   |        |            |          |    |  | > |
| Max Line: 8   | 300   Total | line: 6 |       |      |   |        |            |          |    |  |   |
| Delete select | ted paragra | aph     |       |      |   | Replac | e selected | paragrap | bh |  |   |

Left side shows the paragraph that will be replaced with the information shown in the right window.

| Deleted / Replaced Paragraph          | Replace By Paragraph                  |          |
|---------------------------------------|---------------------------------------|----------|
| 1000 PCS OF DINOS AT USD 1,50 A PIECE | 1500 PCS OF DINOS AT USD 1,50 A PIECE | Validate |
|                                       |                                       |          |

# Insert the new corrected text in the right window, and the result will be as shown

| Deleted / Replaced Paragraph         | Replace By Paragraph                          |     |
|--------------------------------------|-----------------------------------------------|-----|
| 000 PCS OF DINOS AT USD 1,50 A PIECE | <pre>1500 PCS OF DINOS AT USD 0,50 A PI</pre> | ECE |
| fax Line: 99                         | March 1 00                                    |     |

#### Click to Validate

| Replace By                            |
|---------------------------------------|
| 1500 PCS OF DINOS AT USD 0,50 A PIECE |
|                                       |
|                                       |
|                                       |
|                                       |
|                                       |

# Choose Compare to validate that the information is correctly updated

| Current Transaction: | Import D       | C Amendment                                                                                            | Transaction No: |
|----------------------|----------------|----------------------------------------------------------------------------------------------------|-----------------|
| Field Name           | Previous Value | New Value                                                                                              |                 |
| DD/DEL goods desc:   |                | /DELETE/(Lines 6:6)<br>1000 PCS OF DINOS AT USD 1,50 A F<br>/ADD/<br>1500 PCS OF DINOS AT USD 0 50 A F |                 |

# Example Delete selected paragraph

Select line in the current goods description that you want to delete and choose "Delete selected paragraph".

| 2000 PCS OF MONKEYS AT USD 4,00 | A PIECE     |
|---------------------------------|-------------|
| LUUU PCS OF DINOS AT USD 1,50 A | PIECE       |
|                                 |             |
|                                 |             |
|                                 |             |
|                                 |             |
|                                 |             |
|                                 |             |
| Max Line: 800   Total line: 6   |             |
|                                 |             |
| elete selected paragraph        | Replace sel |
|                                 | hepidee ser |
|                                 |             |
|                                 |             |

A new window will show the selected paragraph

| Delete | ed / Rep | blace | d Paragraph |    |     |      |   |       |  |   |
|--------|----------|-------|-------------|----|-----|------|---|-------|--|---|
| 2000   | PCS      | OF    | MONKEYS     | AT | USD | 4,00 | A | PIECE |  | ^ |
|        |          |       |             |    |     |      |   |       |  | ~ |
|        |          |       |             |    |     |      |   |       |  |   |

Click validate to confirm that these paragraphs will be deleted from the goods description.

|        | Text to Delete / Replace                |  |
|--------|-----------------------------------------|--|
| Delete | 2000 PCS OF MONKEYS AT USD 4,00 A PIECE |  |
|        |                                         |  |

| Field Name          | Previous Value | New Value                                                      |
|---------------------|----------------|----------------------------------------------------------------|
| ADD/DEL goods desc: |                | /DELETE/(Lines 5:5)<br>2000 PCS OF MONKEYS AT USD 4,00 A PIECE |

# Amendment to Additional Documents.

#### **Example Replace All:**

Below is the documents required before the amendment

O None O Replace all O Add / Delete / Modify paragraphs AMD Additional Documents +CERTIFICATE OF ORIGIN IN 1 ORIGINAL(S) +SIGNED COMMERCIAL INVOICE IN 1 ORIGINAL(S) +PACKING LIST IN 1 ORIGINAL(S) +INSPECTION CERTIFICATE ISSUED BY MR.CHANG CONFIRMING THE SAMLES +QUALITY CERTIFICATE ISSUED BY SGS CONFIRMING THE QUALITY +DETAILED TOY LIST ISSUED FOR EACH PRODUCT

#### Updated documents required

AMD Additional Documents +SIGNED COMMERCIAL INVOICE IN 2 ORIGINAL(S) +PACKING LIST IN 2 ORIGINAL(S) +INSPECTION CERTIFICATE ISSUED BY MR.CHANG CONFIRMING THE SAMLES +QUALITY CERTIFICATE ISSUED BY SGS CONFIRMING THE QUALITY

| Import DC Amendment                                                                                                    | Transaction No:                                  | 0                                                                                                    |
|----------------------------------------------------------------------------------------------------|--------------------------------------------------|----------------------------------------------------------------------------------------------------|
| Previous Value                                                                                                    |                                                  | New Value                                                                                                    |
| +CERTIFICATE OF ORIGIN IN 1 ORIGINAL(S)<br>+SIGNED COMMERCIAL INVOICE IN 1 ORIGINAL(S)<br>+PACKING LIST IN 1 ORIGINAL(S)<br>+INSPECTION CERTIFICATE ISSUED BY MR.CHANG<br>+QUALITY CERTIFICATE ISSUED BY SGS CONFIRM<br>+DETAILED TOY LIST ISSUED FOR EACH PRODUCT | S)<br>S CONFIRMING THE SAMLES<br>ING THE QUALITY | +SIGNED COMMERCIAL INVOICE IN 2 ORIGINAL(S)<br>+PACKING LIST IN 2 ORIGINAL(S)<br>+INSPECTION CERTIFICATE ISSUED BY MR.CHANG<br>CONFIRMING THE SAMLES<br>+QUALITY CERTIFICATE ISSUED<br>BY SGS CONFIRMING THE QUALITY |
|                                                                                                    |                                                  |                                                                                                    |

#### Example – add / delete / modify paragraphs under Additional Documents:

Below are the existing documents requested in the LC

O None O Replace all O Add / Delete / Modify paragraphs AMD Additional Documents +CERTIFICATE OF ORIGIN IN 1 ORIGINAL(S) +SIGNED COMMERCIAL INVOICE IN 1 ORIGINAL(S) +PACKING LIST IN 1 ORIGINAL(S) +INSPECTION CERTIFICATE ISSUED BY MR.CHANG CONFIRMING THE SAMLES +QUALITY CERTIFICATE ISSUED BY SGS CONFIRMING THE QUALITY +DETAILED TOY LIST ISSUED FOR EACH PRODUCT

Any text added to the window below will also be added to the additional documents

```
Add the following New paragraph (s):
+ NON PHTHALATE CERTIFICATE
ISSUED BY OFFICIAL AUTHORITY
```

Choose Compare to validate that the information is correctly updated

| Current Transaction:  | Import DC      | Amendment                                                            | Transac |
|-----------------------|----------------|----------------------------------------------------------------------|---------|
| Field Name            | Previous Value | New Value                                                            |         |
| ADD/DEL doc required: |                | /ADD/<br>+ NON PHTHALATE CERTIFICATE<br>ISSUED BY OFFICIAL AUTHORITY |         |

Ð

#### Example replace selected paragraph

Select line in the current Additional Documents that you want to replace and choose "Replace selected paragraph".

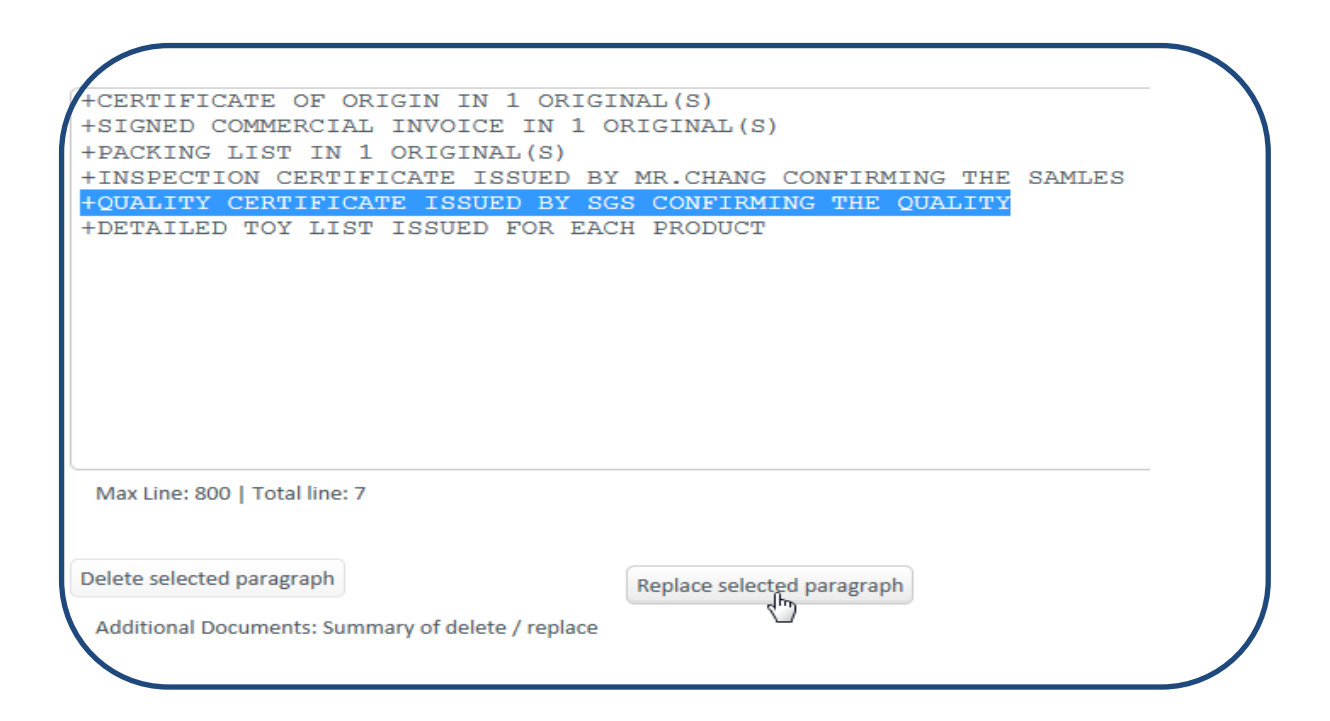

Left side shows the paragraph that will be replaced with the information shown in the right window.

| Deleted / Replaced Paragraph                              |   | Replace By Paragraph                                      |
|-----------------------------------------------------------|---|-----------------------------------------------------------|
| +QUALITY CERTIFICATE ISSUED BY SGS CONFIRMING THE QUALITY | ^ | +QUALITY CERTIFICATE ISSUED BY SGS CONFIRMING THE QUALITY |
|                                                           |   |                                                           |

Insert the new corrected text in the right window, and the result will be as shown

| Replace By Paragraph                                        |            |
|-------------------------------------------------------------|------------|
| + NON PHTHALATE CERTIFICATE<br>ISSUED BY OFFICIAL AUTHORITY | ✓ Validate |
| 14 II AA                                                    |            |

Click validate to confirm that these paragraphs will be replaced in the goods description.

 Text to Delete / Replace
 Replace By

 Replace
 + QUALITY CERTIFICATE ISSUED BY SGS CONFIRMING THE QUALITY
 + NON PHTHALATE CERTIFICATE

# Choose Compare to validate that the information is correctly updated

| Current Transaction:  | Import DC      | Amendment                                                                                     | Transaction No:                                                     |
|-----------------------|----------------|-----------------------------------------------------------------------------------------------|---------------------------------------------------------------------|
| Field Name            | Previous Value | New Value                                                                                     |                                                                     |
| ADD/DEL doc required: |                | /DELETE/(Lines 5:5)<br>+QUALITY CERTIFICA<br>/ADD/<br>+ NON PHTHALATE C<br>ISSUED BY OFFICIAL | TE ISSUED BY SGS CONFIRMING THE QUALITY<br>CERTIFICATE<br>AUTHORITY |

# **Example Delete selected paragraph**

Select line in the current goods description that you want to delete and choose "Delete selected paragraph".

| AMD Additional Documents                                                                                                    |   |
|----------------------------------------------------------------------------------------------------|---|
| +CERTIFICATE OF ORIGIN IN 1 ORIGINAL(S)<br>+SIGNED COMMERCIAL INVOICE IN 1 ORIGINAL(S)<br>+PACKING LIST IN 1 ORIGINAL(S)<br>+INSPECTION CERTIFICATE ISSUED BY MR.CHANG CONFIRMING THE SAMLES<br>+QUALITY CERTIFICATE ISSUED BY SGS CONFIRMING THE QUALITY<br>+DETAILED TOY LIST ISSUED FOR EACH PRODUCT | ^ |
|                                                                                                    | Q |
|                                                                                                    |   |
|                                                                                                    |   |
|                                                                                                    | ~ |
| Max Line: 800   Total line: 7                                                                                                    |   |
|                                                                                                    |   |
| Replace selected paragraph                                                                                                    |   |

# A new window will show the selected paragraph

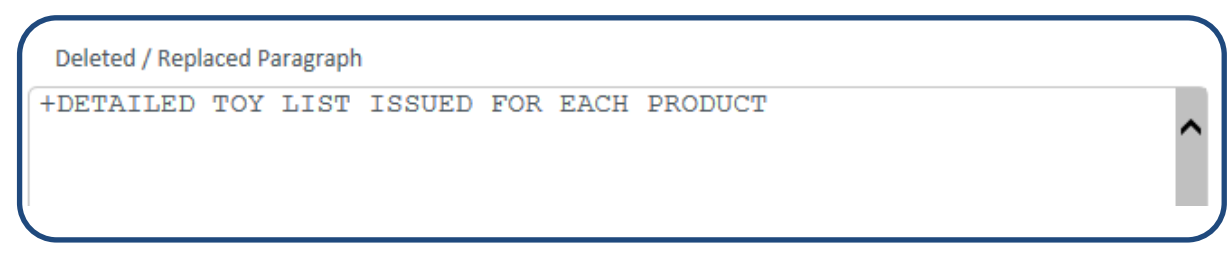

Click validate to confirm that these paragraphs will be deleted from the document list

| Text to Delete / Replace |              |               |          |         |  |
|--------------------------|--------------|---------------|----------|---------|--|
| Delete                   | +DETAILED TO | / LIST ISSUED | FOR EACH | PRODUCT |  |
|                          |              |               |          |         |  |
|                          |              |               |          |         |  |

| Current Transaction:  | Import DC Amendment |                                   | Transaction N                       |
|-----------------------|---------------------|-----------------------------------|-------------------------------------|
| Field Name            | Previous Value      | New Value                         |                                     |
| ADD/DEL doc required: |                     | /DELETE/(Lines 6<br>+DETAILED TOY | 5:6)<br>LIST ISSUED FOR EACH PRODUC |

# Amendment to Additional conditions.

If selecting **Replace All**: The main narrative field, e.g. Goods Description Replace Latest version is enabled to allow modification of the text.

### Example:

Below is the existing goods description from issuance step that needs to be replaced

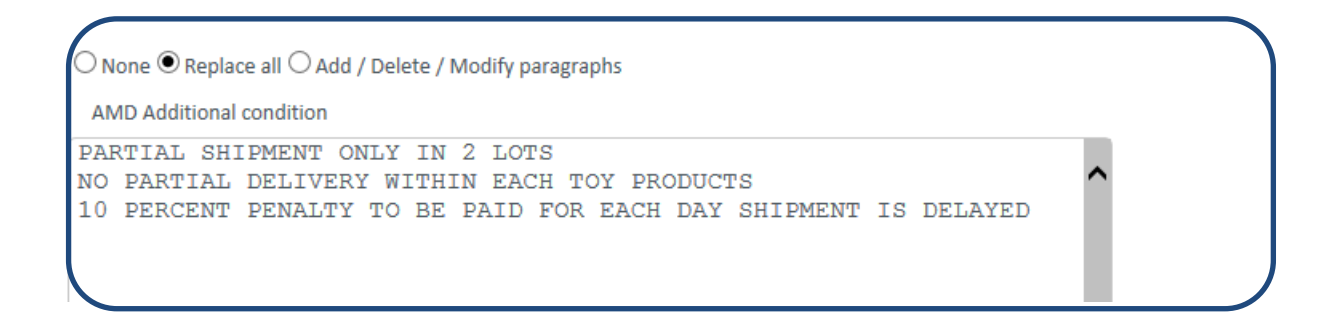

#### Updated additional conditions

AMD Additional condition

PARTIAL SHIPMENT ONLY IN 3 LOTS NO PARTIAL DELIVERY WITHIN EACH TOY PRODUCTS 2 PERCENT PENALTY TO BE PAID FOR EACH DAY SHIPMENT IS DELAYED

| Previous Value                                                 | New Value                                                     |
|----------------------------------------------------------------|---------------------------------------------------------------|
| PARTIAL SHIPMENT ONLY IN 2 LOTS                                | PARTIAL SHIPMENT ONLY IN 3 LOTS                               |
| NO PARTIAL DELIVERY WITHIN EACH TOY PRODUCTS                   | NO PARTIAL DELIVERY WITHIN EACH TOY PRODUCTS                  |
| 10 PERCENT PENALTY TO BE PAID FOR EACH DAY SHIPMENT IS DELAYED | 2 PERCENT PENALTY TO BE PAID FOR EACH DAY SHIPMENT IS DELAYED |

# Example – Add / Delete / Modify Paragraphs:

Below is the existing Additional Conditions

○ None ○ Replace all ● Add / Delete / Modify paragraphs

AMD Additional condition

```
PARTIAL SHIPMENT ONLY IN 2 LOTS
NO PARTIAL DELIVERY WITHIN EACH TOY PRODUCTS
10 PERCENT PENALTY TO BE PAID FOR EACH DAY SHIPMENT IS DELAYED
```

#### Example add new paragraph

Add the following New paragraph (s): + SHIPMENT MAY NOT TAKE PLACE ON A SUNDAY

| Current Transaction: Import DC Amendmer |                | nendment                                           | Transaction No: |
|-----------------------------------------|----------------|----------------------------------------------------|-----------------|
| Field Name                              | Previous Value | New Value                                          |                 |
| ADD/DEL additional cond:                |                | /ADD/<br>+ SHIPMENT MAY NOT TAKE PL<br>ON A SUNDAY | ACE             |
|                                         |                |                                                    |                 |

# Example replace selected paragraph

Select line in the current Additional Conditions that you want to replace and choose "Replace selected paragraph"

| PAI  | RTIAL SHI        | PMENT O       | ILY I <u>N</u> | 2 LOTS       |         |        |              |    |         |
|------|------------------|---------------|----------------|--------------|---------|--------|--------------|----|---------|
| NO   | PARTIAL          | DELIVERY      | WITHI          | IN EACH T    | OY PRO  | DUCI   | 'S           |    |         |
| 10   | PERCENT          | PENALTY       | TO BE          | PAID FOR     | EACH    | DAY    | SHIPMENT     | IS | DELAYED |
|      |                  |               |                |              |         |        |              |    |         |
|      |                  |               |                |              |         |        |              |    |         |
|      |                  |               |                |              |         |        |              |    |         |
|      |                  |               |                |              |         |        |              |    |         |
|      |                  |               |                |              |         |        |              |    |         |
|      |                  |               |                |              |         |        |              |    |         |
|      |                  |               |                |              |         |        |              |    |         |
|      |                  |               |                |              |         |        |              |    |         |
|      |                  |               |                |              |         |        |              |    |         |
|      |                  |               |                |              |         |        |              |    |         |
| M    | ax Line: 800   1 | Total line: 3 |                |              |         |        |              |    |         |
|      |                  |               |                |              |         |        |              |    |         |
|      |                  |               |                |              |         |        |              |    |         |
| Dele | ete selected pa  | iragraph      |                |              | Replace | select | ed paragraph |    |         |
| Ad   | ditional Condi   | tions: Summa  | ary of dele    | te / replace | 40      |        |              |    |         |
|      |                  |               | ,              |              |         |        |              |    |         |

Left side shows the paragraph that will be replaced with the information shown in the right window.

| Deleted / Replaced Paragraph    | Replace By Paragraph            |  |
|---------------------------------|---------------------------------|--|
| PARTIAL SHIPMENT ONLY IN 2 LOTS | PARTIAL SHIPMENT ONLY IN 2 LOTS |  |
|                                 |                                 |  |

# Insert the new corrected text in the right window, and the result will be as shown

| Replace By Paragraph            |
|---------------------------------|
| PARTIAL SHIPMENT ONLY IN 3 LOTS |

Click validate to confirm that these paragraphs will be replaced in the Additional Conditions.

|         | Text to Delete / Replace        | Replace By                      |
|---------|---------------------------------|---------------------------------|
| Replace | PARTIAL SHIPMENT ONLY IN 2 LOTS | PARTIAL SHIPMENT ONLY IN 3 LOTS |

# Choose Compare to validate that the information is correctly updated

| Current Transaction:     | Import DC Ar   | mendment T                                                                                     | ran        |
|--------------------------|----------------|------------------------------------------------------------------------------------------------|------------|
| Field Name               | Previous Value | New Value                                                                                      |            |
| ADD/DEL additional cond: |                | /DELETE/(Lines 1:1)<br>PARTIAL SHIPMENT ONLY IN 2 LI<br>/ADD/<br>PARTIAL SHIPMENT ONLY IN 3 LI | ots<br>ots |

# **Example Delete selected paragraph**

Select line in the current goods description that you want to delete and choose "Delete selected paragraph".

| AND AUGIONAL CONDICION                                                                                          | 2 LOTS         |              |            |  |
|----------------------------------------------------------------------------------------------------|----------------|--------------|------------|--|
| O PARTIAL DELIVERY WITH                                                                                         | IN EACH TOY PR | ODUCTS       |            |  |
| 0 PERCENT PÉNALTY TO BE                                                                                         | PAID FOR EACH  | DAY SHIPMENT | IS DELAYED |  |
|                                                                                                    |                |              |            |  |
|                                                                                                    |                |              |            |  |
|                                                                                                    |                |              |            |  |
|                                                                                                    |                |              |            |  |
|                                                                                                    |                |              |            |  |
|                                                                                                    |                |              |            |  |
|                                                                                                    |                |              |            |  |
|                                                                                                    |                |              |            |  |
|                                                                                                    |                |              |            |  |
| Max Line: 800   Total line: 3                                                                                   |                |              |            |  |
|                                                                                                    |                |              |            |  |
|                                                                                                    |                |              |            |  |
| The second second second second second second second second second second second second second second second se |                |              |            |  |

A new window will show the selected paragraph

Deleted / Replaced Paragraph 10 PERCENT PENALTY TO BE PAID FOR EACH DAY SHIPMENT IS DELAYED

Click validate to confirm that these paragraphs will be deleted from Additional Conditions.

|        |    | Text to D | elete / Re | plac | e  |      |     |      |     |          |    |   |  |
|--------|----|-----------|------------|------|----|------|-----|------|-----|----------|----|---|--|
| Delete | 10 | PERCENT   | PENALTY    | то   | BE | PAID | FOR | EACH | DAY | SHIPMENT | IS | D |  |
|        |    |           |            |      |    |      |     |      |     |          |    |   |  |
|        |    |           |            |      |    |      |     |      |     |          |    |   |  |

| Current Transaction:     | Import DC A    | mendment                                 | Transaction No:                 | 0               |
|--------------------------|----------------|------------------------------------------|---------------------------------|-----------------|
| Field Name               | Previous Value | New Value                                |                                 |                 |
| ADD/DEL additional cond: |                | /DELETE/(Lines 3:3)<br>10 PERCENT PENALT | Y TO BE PAID FOR EACH DAY SHIPN | 1ENT IS DELAYED |